## harman/kardon®

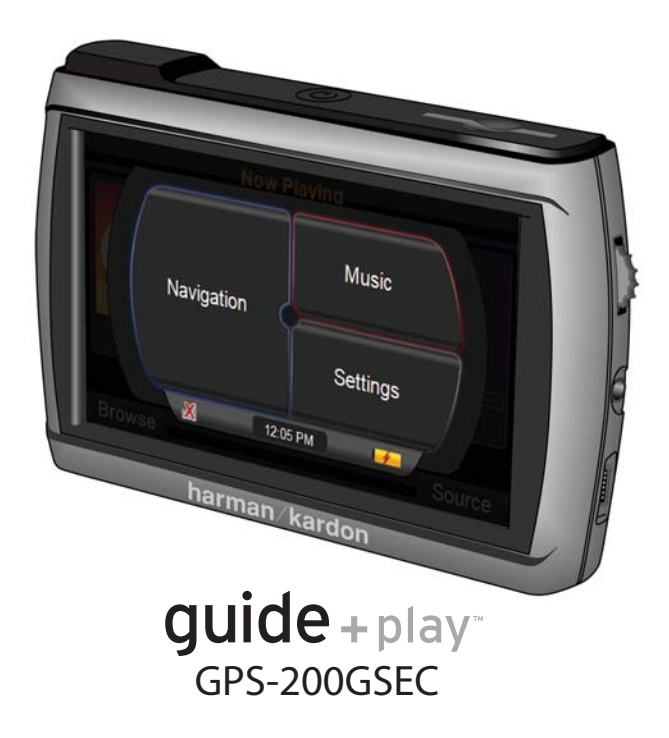

#### Quick-Start Guide

Download from Www.Somanuals.com. All Manuals Search And Download.

## What's in the Box

GPS-200 Car Charger USB Cable Fold-Flat Mounting Bracket Plastic Disc for Dash-Mount

Alcohol Cleaning Pad Quick-Start Guide Carrying Case TMC Antenna

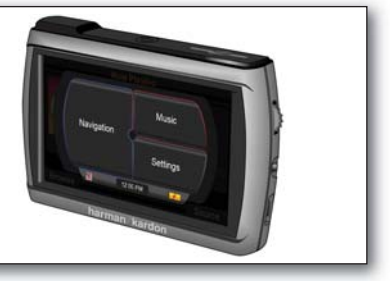

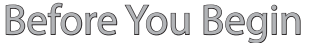

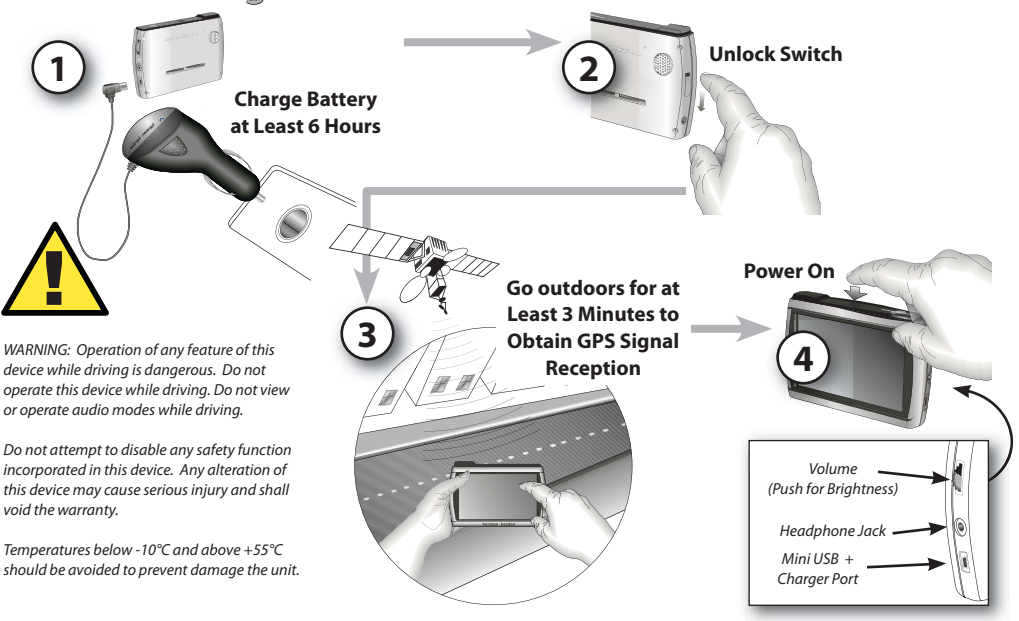

## Setup Wizard

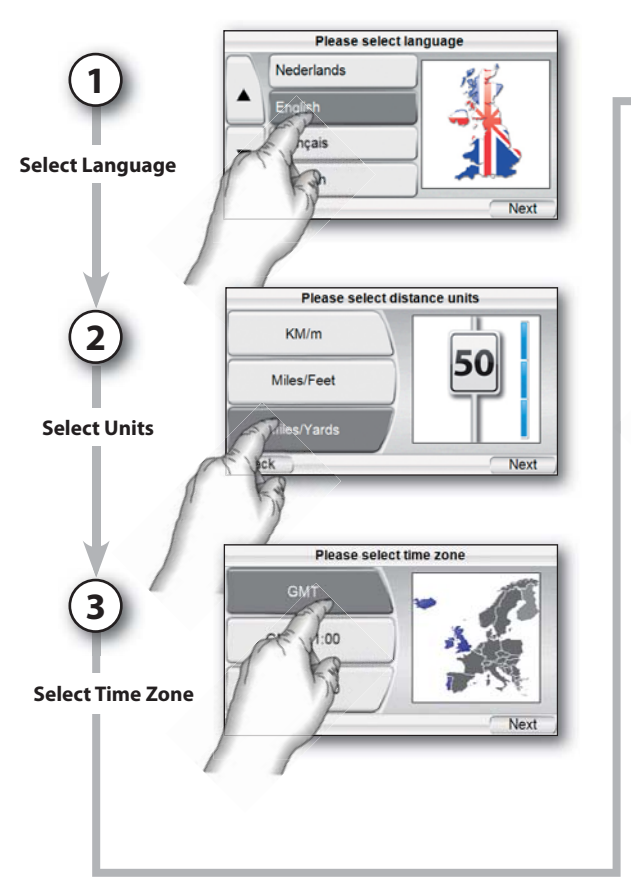

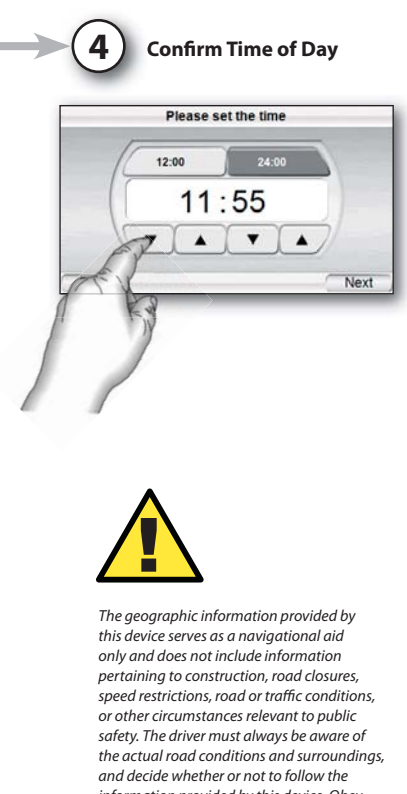

and the chromistics ferevant to public safety. The driver must always be aware of the actual road conditions and surrounding and decide whether or not to follow the information provided by this device. Obey all traffic laws and observe safe driving practices. The manufacturer does not accept responsibility for any inaccurate or incomplete information provided by this device. m

Download from WwwSomanuals.com. All Martuals Search And Download.

# In-Vehicle Installation

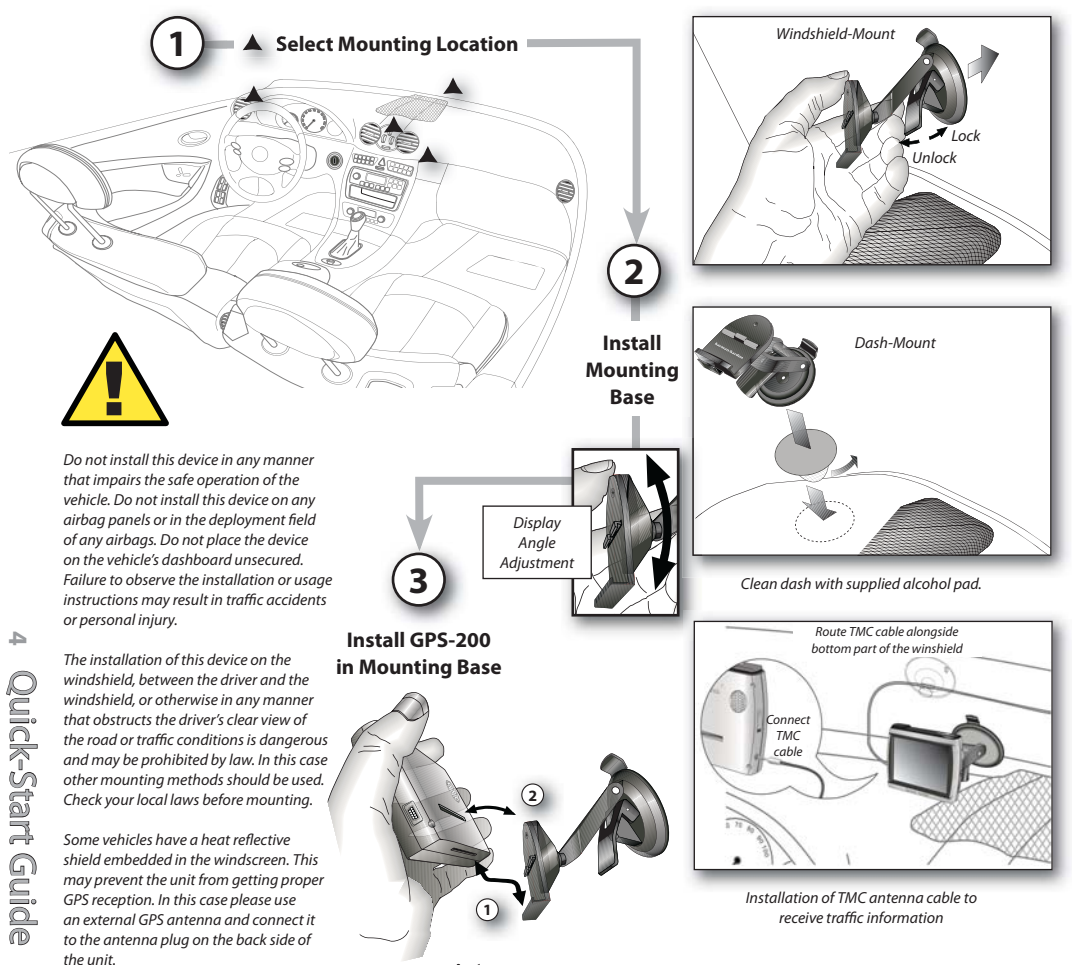

Download from Www.Sonandais.com. All Manuals Search And Download.

ŝ

# Plan Your First Trip

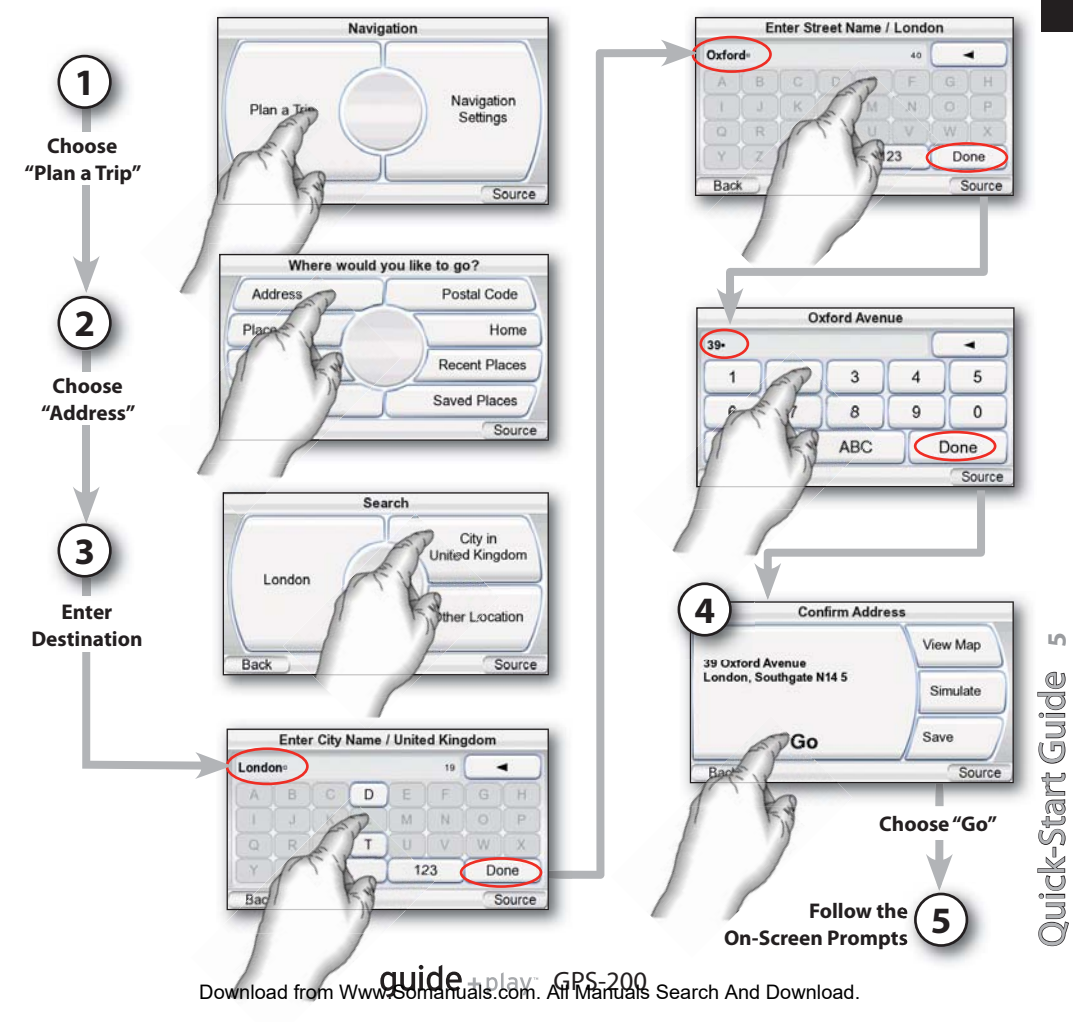

## Loading Media Files\*

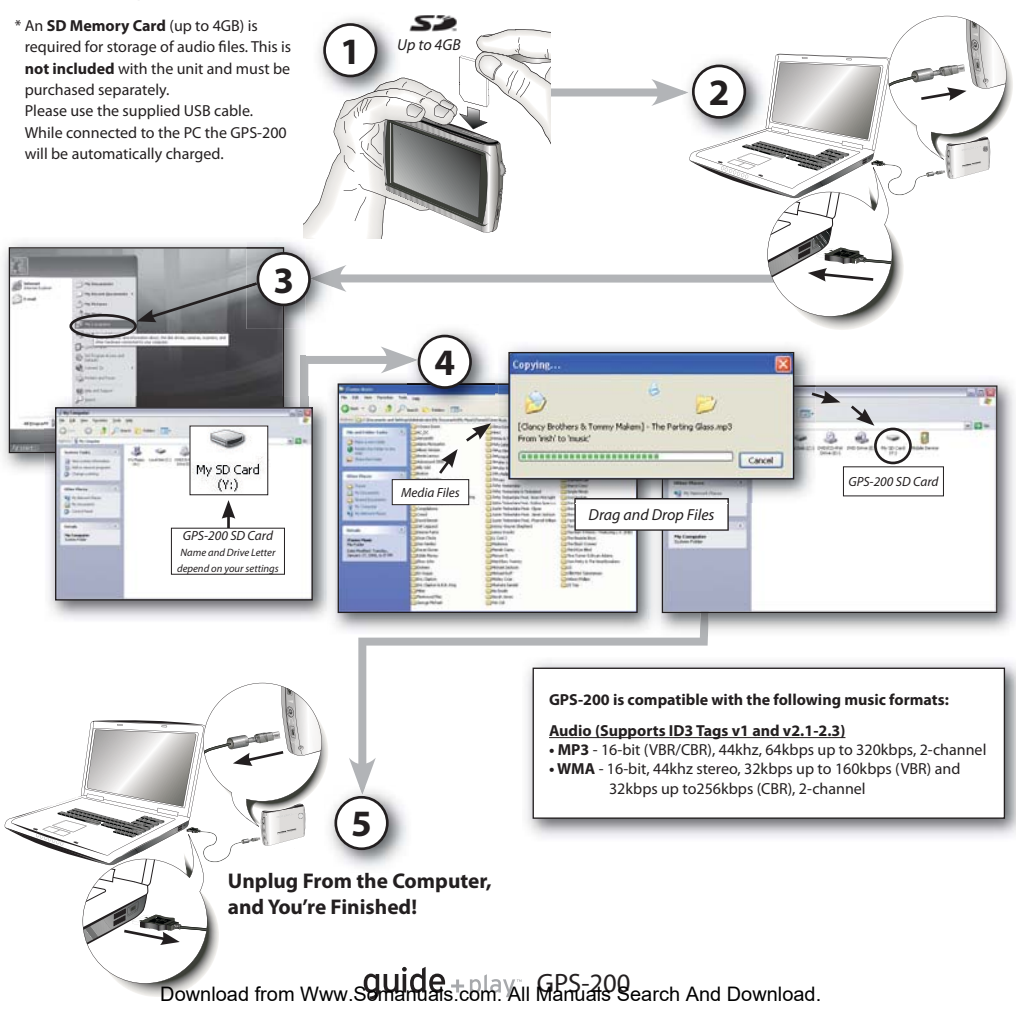

ົ

Quick-Start Guide

# Syncing Media Files

#### Requirements

- PC running Windows XP service pack 2 or higher.
- Windows Media Player 10 or higher installed on PC.
- Software decoder to play media files with Windows Media Player.
- SD card (FAT32 format) with sufficient free space to hold media files to sync.

#### Prepare GPS-200 for Sync

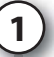

- Insert the SD card into the GPS-200's SD card slot.
- Disconnect the USB cable from the GPS-200.
- Enter "Settings" menu, go to "USB" and select "MTP".
- Use supplied USB cable to connect the GPS-200 to a PC USB hub.

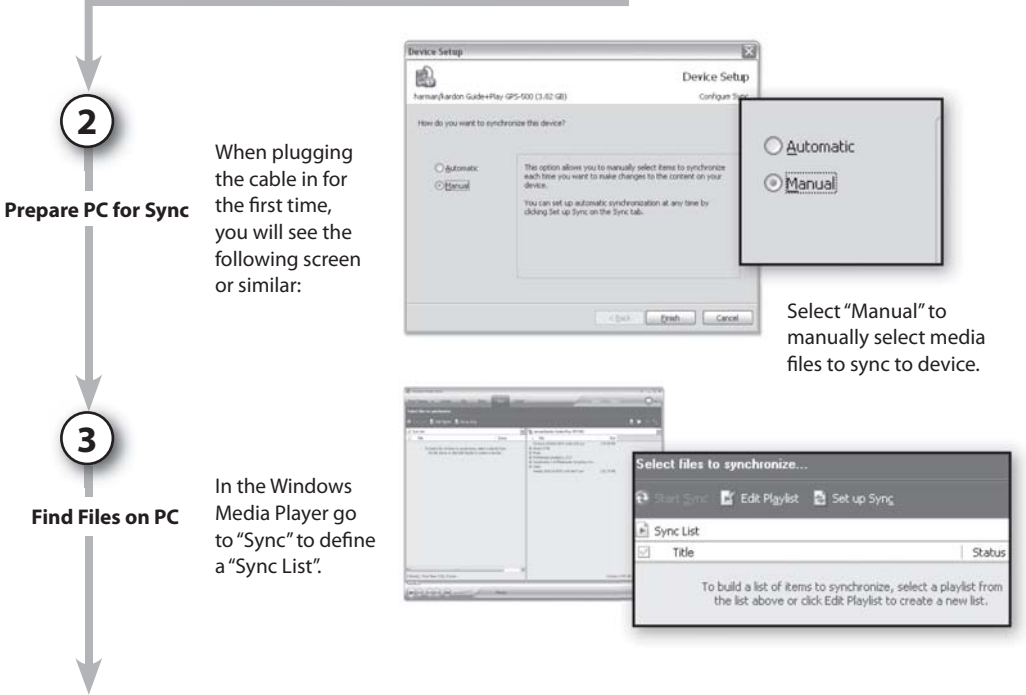

Download from Www.Somanuals.com. AT PS-200

# Syncing Media Files

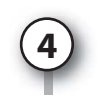

#### Select Files

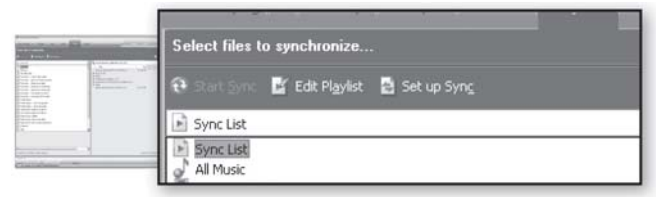

Select the files you wish to sync from the sync list. If necessary, Windows Media Player will automatically transcode audio files to the format supported by the GPS-200. In order to do this, the decoder required for the media format must be installed on the PC – this can be tested by playing the media file using Windows Media Player. If it plays, the decoder is installed. If it does not play, the decoder must be installed first.

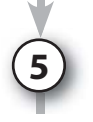

Sync Files

Once you've selected files to sync, press the "Start Sync" button. Wait for the sync operation to finish.

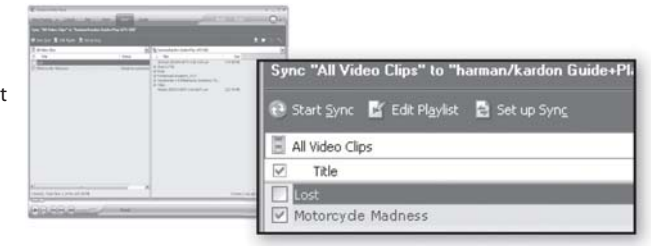

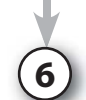

Finished

finished, the media file is on the SD card. Unplug the USB connection to play the media files on the GPS-200 from the "Music" menu.

Once the sync is

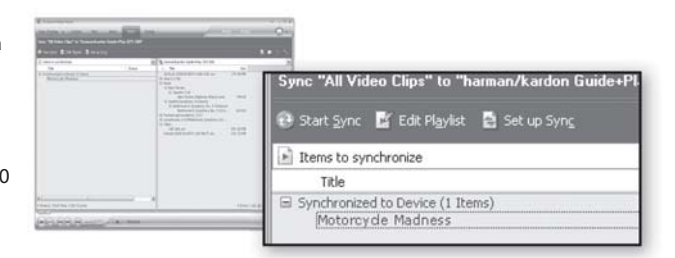

Download from Www.Somandais.com. All Manuats Search And Download.

00

# ENGLISH

## Main Menu

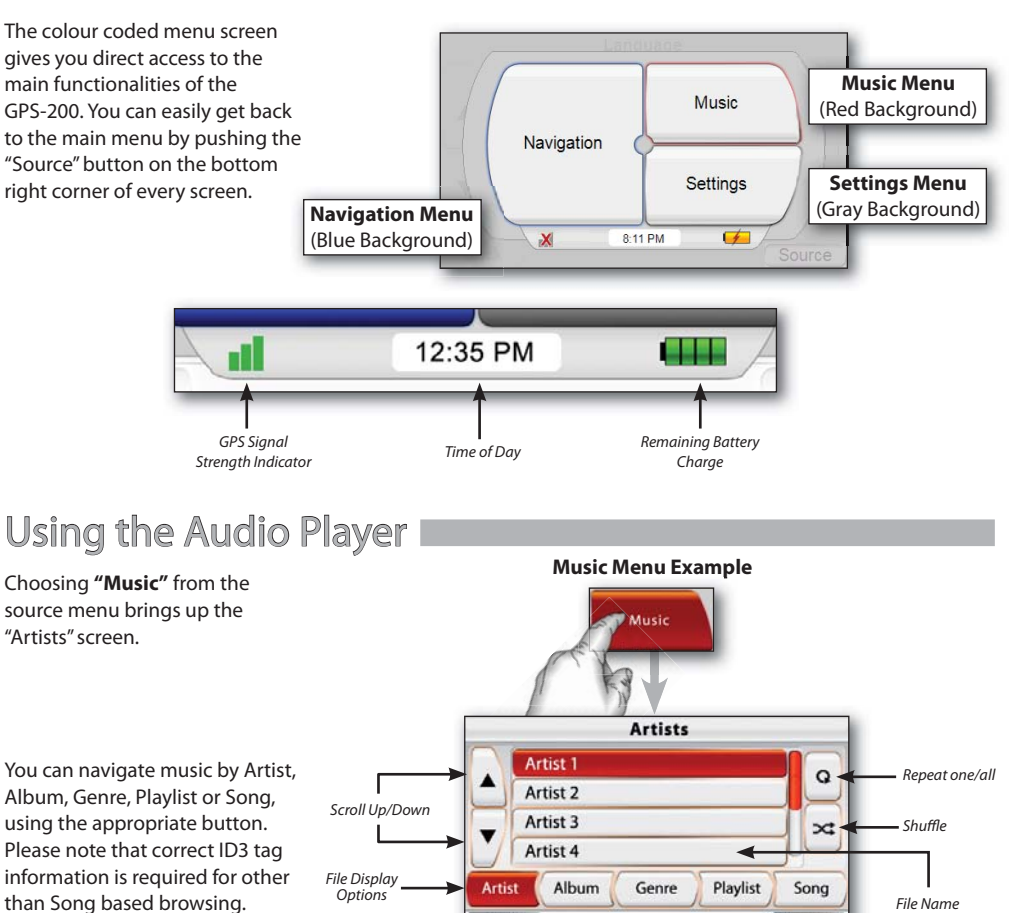

Download from Www.Somanuals.com. All Manuals Search And Download.

Back

Source

# Listening to Audio (Car)

A separate audio cable is not included with the unit and has to be purchased separately if required. To Audio System Please consult the manual of your vehicle's audio system to find out the **Connect to Audio System** correct cable type. or Built-In Speaker **Use Built-In Speaker Plug In for Charging** When Needed 12 VDC Listening to Audio (out of the car) Volume Headphone Jack **Connect Headphones** or Ear Buds Do not use headphones while driving! The installation and use sugaestions provided by the manufacturer may be subject to restrictions or limitations by federal, state or local laws. The user should Or Use the Built-In determine whether the installation and use of this device is governed by any law Speaker prior to installation or use. For more information, please consult the user's manual online at http://www.harmankardon.com Download from Www.Sonaruas.com. All Manuals Search And Download.

# Troubleshooting

| <b>SYMPTOM</b>                           | SOLUTION                                                                                                    |
|------------------------------------------|----------------------------------------------------------------------------------------------------|
| Unit does not turn on at all             | Charge battery, check UNLOCK switch                                                                                                    |
| Unit does not have a good GPS signal     | Make sure the unit has a clear and unobstructed view of the sky If your vehicle has a heat reflective shield you might have to use an external GPS antenna. |
| Unit does not have any songs to play     | Requires loading to SD card.                                                                                                    |
| Computer sees unit as "MTP Device"       | Change "USB" preferences in "Settings" menu.                                                                                                    |
| Screen is too bright or too dim          | Adjust in "Settings" menu or press rotary wheel on the right side.                                                                                          |
| Volume is too low for navigation prompts | Adjust volume using rotary wheel on the right side.                                                                                                    |
| Suction cup mount is loose               | Reposition with moderate force.                                                                                                    |
| Screen is loose on mount                 | Make sure it is securely "clicked" into place on both the bottom and back.                                                                                  |
| Unit is unresponsive, won't power off    | Using a paper clip, press the reset button on the right side of the bottom panel.                                                                           |
| No audio playback                        | Be sure that the media file type is supported by the unit.                                                                                                  |
| No TMC reception                         | Check if TMC antenna cable is correctly plugged-in.                                                                                                    |

For customer support and access to the complete GPS-200 User's Manual please go to http://www.harmankardon.com

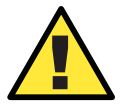

Temperatures: Standard operation:  $-10^{\circ}C(+14^{\circ}F) \text{ to } +55^{\circ}C(+131^{\circ}F)$ . Short period storage:  $-20^{\circ}C(-4^{\circ}F) \text{ to } +60^{\circ}C(+140^{\circ}F)$ . Long period storage:  $0^{\circ}C(+32^{\circ}F) \text{ to } +25^{\circ}C(+77^{\circ}F)$ .

Download from WwwSomanuals.com. All Manuals Search And Download.

#### Declaration of Conformity

# CE

We, Harman Consumer Group, Inc. 2, route de Tours 72500 Château du Loir FRANCE

declare in own responsibility that the product described

in this manual is in compliance with technical standards:

EN 60950-1:2001+A11

EN 55022:1998+A1:2000+A2:2003

EN 55024:1998+A1:2001+A2:2003

EN 61000-3-2:2000

EN 61000-3-3:1995+A1:2001

Klaus Lebherz Harman Consumer Group, Inc. Chateau du Loir, France. 06/07

#### harman/kardon<sup>\*</sup> guide+play<sup>\*\*</sup>

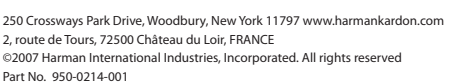

A Harman International® Company

Download from Www.Somanuals.com. All Manuals Search And Download.

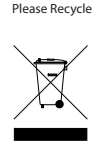

Free Manuals Download Website <u>http://myh66.com</u> <u>http://usermanuals.us</u> <u>http://www.somanuals.com</u> <u>http://www.4manuals.cc</u> <u>http://www.4manuals.cc</u> <u>http://www.4manuals.cc</u> <u>http://www.4manuals.com</u> <u>http://www.404manual.com</u> <u>http://www.luxmanual.com</u> <u>http://aubethermostatmanual.com</u> Golf course search by state

http://golfingnear.com Email search by domain

http://emailbydomain.com Auto manuals search

http://auto.somanuals.com TV manuals search

http://tv.somanuals.com